# Robertshaw RS10420T

Installation Manual

# **INSTALLATION MANUAL**

The Robertshaw<sup>®</sup> Programmable WiFi Thermostat allows you to control the temperature anytime and anywhere. It features a large backlit display and LCD touchscreen for ease of operation. Compatible with any IOS or Android Smartphone.

#### **Thermostat Application Guide**

| Description                                |     |
|--------------------------------------------|-----|
| Gas or Oil Heat                            | Yes |
| Electric Furnace                           | Yes |
| Heat Pump (No Aux. or Emergency<br>Heat)   | Yes |
| Heat Pump (With Aux. or Emergency<br>Heat) | Yes |
| Multi-Stage Systems                        | Yes |
| Heat Only Systems                          | Yes |
| Cool Only Systems                          | Yes |
| Millivolt                                  | Yes |

#### **Power Type**

Hardwire (Common Wire)

# A trained, experienced technician must install this product.

Carefully read these instructions. You could damage this product or cause a hazardous condition if you fail to follow these instructions.

# **INSTALLATION TIPS**

| Table of Contents                  | Page  |
|------------------------------------|-------|
| Installation Tips                  | 2-4   |
| Thermostat Quick Reference         | 5     |
| Wiring                             | 6-8   |
| Wiring Diagrams                    | 9-11  |
| Technician Setup                   | 12-17 |
| Programming                        | 18-22 |
| Thermostat Quick Reference         | 23    |
| Setting Up WiFi Connection and App | 24    |

# **Specifications**

| Display range of temperature       | .32°F to 99°F (0°C to 40°C)               |
|------------------------------------|-------------------------------------------|
| Control range of temperature       | .41°F to 90°F (5°C to 32°C)               |
| Load rating                        | .1 amp per terminal, 1.5 amp maximum all  |
|                                    | terminals combined                        |
| Differential (cycle rate or swing) | .Heating is adjustable from 0.2° to 2.0°  |
|                                    | Cooling is adjustable from 0.2° to 2.0°   |
| Power source                       | .18 to 30 VAC, NEC Class II, 50/60 Hz for |
|                                    | hardwire                                  |
| Operating ambient temperature      | .32°F to +105°F (0°C to +41°C)            |
| Operating humidity                 | .90% non-condensing maximum               |
| Dimensions of thermostat           | .4.7"W x 4.4"H x 1"D                      |

# **INSTALLATION TIPS**

#### **Subbase Installation**

### ①Horizontal Mount ②Vertical Mount

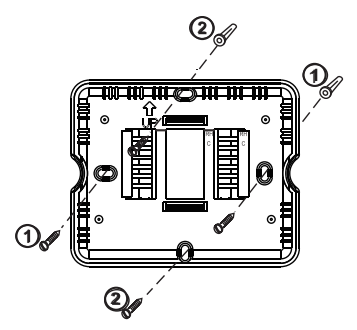

For vertical mount put one screw on the top and one screw on the bottom. For horizontal mount put one screw on the left and one screw on the right.

## Installation Tip: Electrical Hazard

Failure to disconnect the power before beginning to install this product can cause electrical shock or equipment damage.

# Mercury Notice

All of our products are mercury free. However, if the product you are replacing contains mercury, dispose of it properly. Your local waste management authority can give you instructions on recycling and proper disposal.

# **INSTALLATION TIPS**

#### **Mount Thermostat**

Align the 4 tabs on the subbase with corresponding slots on the back of the thermostat, then push gently until the thermostat snaps in place.

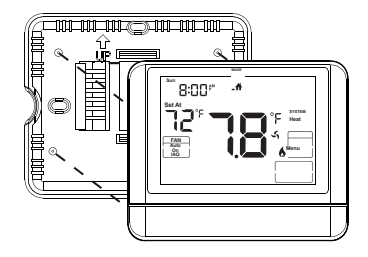

# THERMOSTAT QUICK REFERENCE

#### Getting to know your thermostat

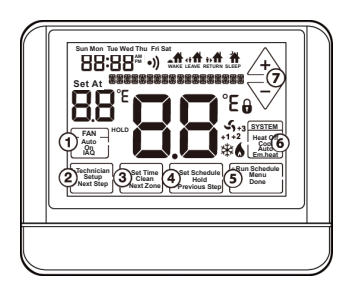

- (1) Fan Buttons
- 2 Next Step Buttons
- Set Time Buttons
- 4 Program Buttons
- 5 Menu Buttons
- 6 System Buttons
- ⑦ Setpoint Buttons

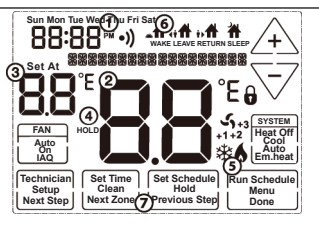

- 1 Days of the week and time
- Indicates the current room temperature
- Displays the user selectable setpoint temperature
- (4) Hold is displayed when thermostat
- program is permanently overridden.
- System Operation Indicators: The compressor delay is active if these are flashing.
- 6 Programmable Time Periods: Residential uses 4 time periods -WAKE, RETURN, LEAVE and SLEEP.
- Program Menu Options: Shows different options during programming.

# WIRING

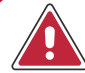

## Caution: Electrical Hazard

Failure to disconnect the power before beginning to install this product can cause electrical shock or equipment damage.

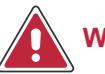

# Warning:

All components of the control system and the thermostat installation must conform to Class II circuits per the NEC Code.

# Wiring

- If you are replacing a thermostat, make note of the terminal connections on the thermostat that are being replaced. In some cases the wiring connections will not be color coded. For example, the green wire may not be connected to the G terminal.
- 2. Loosen the terminal block screws. Insert wires then retighten the terminal block screws.

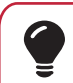

# Installation Tip

Do not overtighten terminal block screws, as this can damage the terminal block. A damaged terminal block can keep the thermostat from fitting on the subbase correctly or cause system operation issues.

Max Torque = 6in/lbs.

#### **Terminal Designations**

The following terminals on the thermostat wallplate are wired according to the type of HVAC system it's connected to and how the thermostat is configured.

|                                   |       | ¥1                   | Y2                   | W/E                  | W2                   | 0                    | В                    |
|-----------------------------------|-------|----------------------|----------------------|----------------------|----------------------|----------------------|----------------------|
| CONVENTIONAL<br>HVAC              |       | COOL MODE<br>Stage 1 | COOL MODE<br>Stage 2 | HEAT MODE<br>Stage 1 | HEAT MODE<br>STAGE 2 | -                    | -                    |
|                                   | 1H/1C |                      |                      |                      |                      |                      |                      |
| 21<br>HEAT PUMP<br>21<br>31<br>31 | 2H/1C |                      |                      | AUX 1                | HEAT 2<br>AUX 2      | HFAT PUMP            | HEAT PUMP            |
|                                   | 3H/1C | HEAT 1               |                      | HEAT 2<br>AUX 1      | HEAT 3<br>AUX 2      | REVERSING<br>VALVE - | REVERSING<br>VALVE - |
|                                   | 2H/2C | C00L1                | HEAT 2<br>COOL 2     |                      |                      | ENERGIZED<br>DURING  | ENERGIZED<br>DURING  |
|                                   | 3H/2C |                      | HEAT 2<br>COOL 2     | AUX 1                | HEAT 3<br>AUX 2      | COOLING              | HEATING              |
|                                   | 4H/2C |                      | HEAT 2<br>COOL 2     | HEAT 3<br>EMHEAT     | HEAT 4<br>EMHEAT     |                      |                      |

# 🔮 Note

Devices, such as a float switch that mechanically break circuits, should be installed so that they break the control wire (Y) not the power (R). Interrupting the power circuit will shut off the power to the thermostat completely and not allow it to operate.

## WIRING

## Wiring Tips

#### **Wire Specifications**

Use shielded or non-shielded 18-22 gauge thermostat wire.

#### Note:

In many heat pump systems with no emergency heat relay, a jumper can be installed between **E** and **W2** to turn thermostat into a single stage control for Emergency Heat Operation.

## WIRING DIAGRAMS

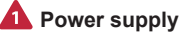

Factory-installed jumper. Remove only when installing on 2-transformer systems

Use either O or B terminals for reversing value

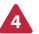

24 VAC common connection

#### Typical 2H/2C System: 1 Transformer

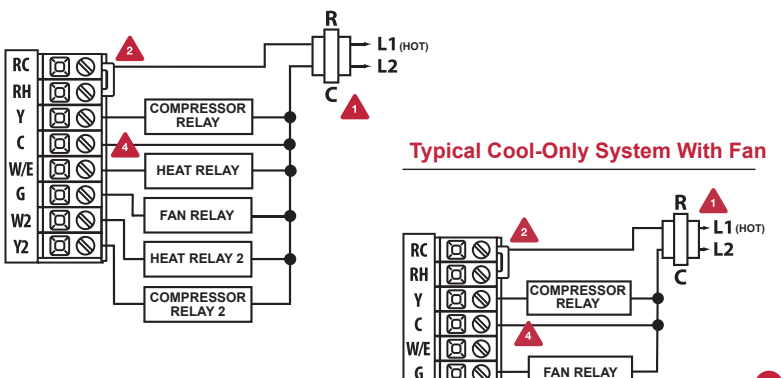

## WIRING DIAGRAMS

Typical Heat Only System With Fan

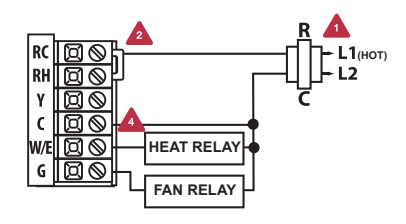

#### Note:

10

In many systems with no emergency heat relay, a jumper can be installed between E and W2.

## WIRING DIAGRAMS

A

Typical 3H/2C or 2H/1C Heat Pump System

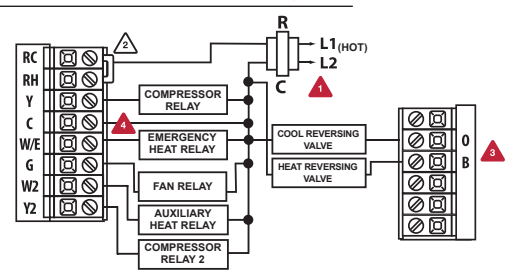

#### Typical 2H/2C System: 2 Transformers

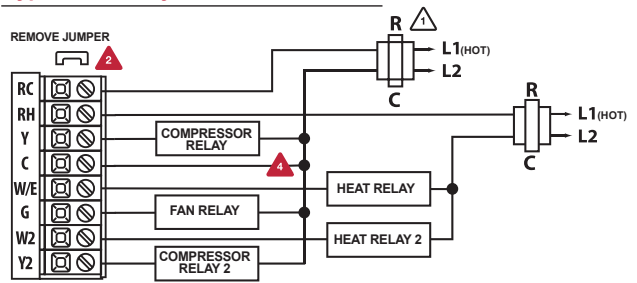

- 1. Press MENU button
- Press and hold TECHNICIAN SETUP button for 3 seconds. This 3 second delay is designed so that end users do not accidentally access the installer settings.
- 3. Configure the installer options as desired using the table below.
- 4. Use the \_\_\_\_ or \_\_\_\_ keys to change settings and the **NEXT STEP** or **PREV STEP** key to move from one step to another. Note: Only press **DONE** key when you want to exit the Technician Setup options.

| Tech Setup S                       | teps                                                                                                    | LCD Will Show     | Adjustment Options                                                                                                  | Default |
|------------------------------------|----------------------------------------------------------------------------------------------------|-------------------|----------------------------------------------------------------------------------------------------|---------|
| Setup WiFi                         | WiFi router parameter<br>configuration                                                                                                    | MIRELESS<br>SETUP |                                                                                                    |         |
| Filter Change<br>Reminder          | This feature will flash a reminder<br>in the display after the elapsed run<br>time to remind the user to change<br>the filter. A setting of <b>OFF</b> will<br>disable this feature.                           | FILTER OFF        | You can adjust the filter change<br>reminder from <b>OFF</b> to 2000<br>hours of run time in 50 hour<br>increments. | 0FF     |
| Room<br>Temperature<br>Calibration | This feature allows the installer<br>to change the calibration of the<br>room temperature display. For<br>example, if the thermostat reads<br>70° degrees and you would like it<br>to read 72° then select +2. | CALIBRATE         | You can adjust the room<br>temperature display to read<br>4° above or below the factory<br>calibrated reading.      | 0       |

| Tech Setup St                       | eps                                                                                                    | LCD Will Show | Adjustment Options                                                                                                    | Default |
|-------------------------------------|----------------------------------------------------------------------------------------------------|---------------|----------------------------------------------------------------------------------------------------|---------|
| Minimum<br>Compressor<br>On Time    | This feature allows the Installer to<br>select the minimum run time for<br>the compressor. For example: A<br>setting of 4 will force the<br>compressor to run for at least 4<br>minutes every time the<br>compressor turns on, regardless of<br>the room temperature. | MIN COMP      | You can select the minimum<br>compressor run time from <b>OFF</b> ,<br>3, 4, or 5 minutes. If 3, 4, or 5 is<br>selected, the compressor will<br>run for at least the selected time<br>before turning off.                                                             | OFF     |
| Compressor<br>Short Cycle<br>Delay  | The compressor short cycle delay<br>protects the compressor from<br>short cycling. This feature will not<br>allow the compressor to be turned<br>on for 5 minutes after it was last<br>turned off.                                                                    |               | Selecting <b>ON</b> will not allow<br>the compressor to be turned on<br>for 5 minutes after the last time<br>the compressor was switched<br>off. Select <b>OFF</b> to remove this<br>delay.                                                                           | ON      |
| Cooling<br>Differential<br>or Swing | The differential or swing<br>setting, often called cycle rate<br>or anticipation, is adjustable. A<br>smaller differential setting will<br>cause more frequent cycles and<br>a larger differential setting will<br>cause fewer cycles.                                | COOL SHING    | The cooling differential setting<br>is adjustable from 0.2° to 2°. For<br>example: A differential setting<br>of 0.5° will trun the cooling on<br>at approximately 0.5° above the<br>setpoint and turn the cooling off<br>at approximately 0.5° below the<br>setpoint. | 0.5     |

| Tech Setup St                       | eps                                                                                                    | LCD Will Show                        | Adjustment Options                                                                                                    | Default            |
|-------------------------------------|----------------------------------------------------------------------------------------------------|--------------------------------------|----------------------------------------------------------------------------------------------------|--------------------|
| Heating<br>Differential<br>or Swing | The differential or swing<br>setting, often called cycle rate<br>or anticipation, is adjustable. A<br>smaller differential setting will<br>cause more frequent cycles and a<br>larger differential setting will cause<br>fewer cycles. | HERT SWING                           | The heating differential setting<br>is adjustable from 0.2° to 2°. For<br>example: A differential setting<br>of 0.5° will turn the heating on<br>at approximately 0.5° below the<br>setpoint and turn the heating off<br>at approximately 0.5° above the<br>setpoint. | 0.4                |
| Heat Pump                           | When turned on, the thermostat<br>will operate a heat pump. EM<br>Heat will show as an option in the<br>system switch tech setting.<br>Use the r and button to<br>adjust.                                                              | HEAT PUMP                            | OFF configures the<br>thermostat for conventional<br>systems.<br>ON configures the<br>thermostat for heat pump<br>systems.                                                                                                    | 0FF                |
| System Set                          | You can configure the system<br>switch for the particular<br>application. Heat - Off - Cool,<br>Heat - Off Cool - Off,<br>Heat - Off - Cool - Auto.<br>Note: Emergency Heat is available<br>in heat pump mode only.                    | SYSTEM SET                           | Use the r or r buttons<br>until the desired application<br>is flashing. AUTO = (Auto<br>Changeover)                                                                                                    | OFF                |
| Stages of<br>Heat + Cool            | You can configure this thermostat<br>to operate up to 2H/2C<br>conventional, or up to 4H/2C<br>heat pump system.<br>This step is shown only if heat<br>pump is set to ON.                                                              | <b>CHCC</b><br>STRGS OF<br>HEAT+COOL | Use the <b>T</b> or <b>C</b> key to<br>first select stages of heat,<br>press next, then select<br>stages of cool.<br>3 or 4 heat will use Y1 and Y2<br>as 1st and 2nd stage of heat.                                                                                  | <b>2</b><br>STAGES |

| Tech Setup S                                | teps                                                                                                    | LCD Will Show                       | v Adjustment Options                                                                                                    | Default |
|---------------------------------------------|----------------------------------------------------------------------------------------------------|-------------------------------------|----------------------------------------------------------------------------------------------------|---------|
| Cooling Fan<br>Delay                        | The cooling fan delay setting will<br>delay the fan from coming on in<br>cool mode and keep it running<br>after the compressor shuts off<br>for a short time to save energy in<br>some systems. |                                     | You can set the cooling fan<br>delay to <b>OFF</b> , 15, 30, 60 or<br>90 seconds. If 15, 30, 60, or<br>90 is selected the fan will not<br>turn on for that many seconds<br>when there is a call for cool<br>and will run for that many<br>seconds after satisfying a call<br>for cool. | OFF     |
| Heating<br>Temperature<br>Setpoint<br>Limit | This feature allows you to set a<br>maximum heat setpoint value.<br>The setpoint temperature cannot<br>be raised above this value                                                               | HERT LIMIT                          | Use the _ or = key to select<br>the maximum heat setpoint.<br>Range 44°F - 90°F                                                                                                    | 90°     |
| Cooling<br>Temperature<br>Setpoint<br>Limit | This feature allows you to set a<br>minimum cool setpoint value.<br>The setpoint temperature cannot<br>be lowered below this value.                                                             | COOL LIMIT                          | Use the ⊡ or ⊡ key to select<br>the minimum cool setpoint.<br>Range 44°F - 90°F                                                                                                    | 44°     |
| F° or C°                                    | Select F for Fahrenheit readout<br>or select C for Celsius readout.                                                                                                    | <sup>DF</sup> <sub>F OR C SET</sub> | °F for Fahrenheit<br>°C for Celsius                                                                                                    | F°      |

| Tech Setup St             | eps                                                                                                    | LCD Will Show    | Adjustment Options                                                                                                    | Default          |
|---------------------------|----------------------------------------------------------------------------------------------------|------------------|----------------------------------------------------------------------------------------------------|------------------|
| 12 or 24                  | You can select either 12 or 24 hour clock setting.                                                                                                    | 15.H             | Use the                                                                                                    | 12 Hour<br>Clock |
| Fan<br>Operation          | Select <b>GAS</b> for heating systems<br>that control the fan during a<br>call for heat.<br>Select <b>ELEC</b> to have the<br>thermostat control the fan<br>during a call for heat. | FAN<br>OPERATION | GAS<br>or<br>ELEC                                                                                                    | GAS              |
| Morning<br>Recovery       | This feature will start heating<br>early to bring the building<br>temperature to its programmed<br>setpoint by the beginning of the<br><b>WAKE</b> time period.                     |                  | Use the                                                                                                    | ON               |
| Display Light             | The display light can be<br>configured to operate 2 different<br>ways – to come on when any<br>key is pressed or to stay on All<br>of the time.                                     | RUTO             | <b>AUTO</b> – Any key ON<br><b>ON</b> – Always ON                                                                                                    | AUTO             |
| Contractor<br>Call Number | Allows you to put your phone<br>number in the display. Selecting<br><b>ON</b> will enable this feature. <b>OFF</b><br>will disable this feature.                                    |                  | If selected On, you will see the<br>input screen after pressing next<br>step. Use the 🖅 or 🔄 keys<br>to select the desired number<br>and the FAN or SYSTEM key<br>to move from one character to<br>another. See Note on page 12 for<br>operation. | OFF              |

| Tech Setup St               | eps                                                                                          | LCD Will Show         | Adjustment Options                                                                                                    | Default |
|-----------------------------|----------------------------------------------------------------------------------------------|-----------------------|----------------------------------------------------------------------------------------------------|---------|
| Веер                        | When any key is pressed an audible beep will sound. There is an <b>ON</b> or an <b>OFF</b> . | BEEP                  | If <b>ON</b> is selected the beep will sound.<br>If <b>OFF</b> is selected, there is not sound.                                         | ON      |
| MACID                       | This step shows the MAC address of WiFi module.                                              | MACID<br>980863079022 |                                                                                                    |         |
| Firmware<br>Version         | This step shows the version of<br>firmware that is installed on the<br>thermostat.           | Firmejiar<br>Ver 0100 | Press NEXT button to move to<br>next step. Press DONE button<br>to exit. Press and hold TECH<br>button to enter ADVANCED<br>TECH STEPS. |         |
| Factory<br>Default<br>Reset | This step resets all WiFi settings to factory default.                                       | RESET<br>TO DEFRULT   | Press <b>YES</b> to reset.                                                                                                    |         |

#### **Differential or Swing Setting Tip**

The second stage will turn on at 2x the differential setting. The second stage will turn off when 1x the differential is reached. For example, if the differential setting is .5 degrees for heating and the thermostat is set at  $70^{\circ}$ F, the first stage will turn on at approximately  $69.5^{\circ}$ F. The second stage will turn on at  $69^{\circ}$ F. The second stage will turn off at  $69.5^{\circ}$ F and the first will turn off at  $70.5^{\circ}$ F. If the third stage is used, it will turn on at  $68.5^{\circ}$ F and turn off at approximately  $69^{\circ}$ F.

#### A Note About Keypad Lockout:

The function of activating your lockout choice takes place after you have exited Tech Setup. To lock or unlock the keypad hold down the **MENU** for 3 seconds.

#### **Contractor Call Number Note:**

If contractor call number is selected **ON**, the respective phone number will show in the display if there has been a continuous call for heating or cooling for 24 hours or if the **FAN** button is held down for 3 seconds. To remove the phone number from the display, hold the **FAN** button down for 3 seconds.

19

#### Set Time of day and day of the week (If using programming)

- 1. Press the MENU button.
- 2. Press SET TIME.
- Day of the week will be flashing. Use the + or key to select the current day of the week.
- 4. Press NEXT.
- The current hour is flashing. Use the <u>+</u> or <u>-</u> key to select the current hour. When using 12-hour time, make sure the correct a.m. or p.m. choice is selected.
- 6. Press NEXT.
- Minutes are now flashing. Use the + or key to select current minutes.
- 8. Press DONE when completed.

- Select HEAT or COOL using the system key. Note: You have to program heat and cool separately.
- 2. Press MENU.
- **3.** Press **SET SCHED**. **Note:** Monday is displayed and the **WAKE** icon is shown. You are now programming the **WAKE** time period for that day.
- Time is flashing. Use the + or key to make your time selection for that day's WAKE time period. Note: If you want the fan to run continuously during this time period, select ON with the FAN key.

#### 5. Press NEXT.

- The setpoint temperature is flashing. Use the + or key to make your setpoint selection for that day's WAKE period.
- 7. Press NEXT.
- Repeat steps 4 through 7 for that day's LEAVE time period, RETURN time period, and SLEEP time period.

#### Tuesday, Wednesday, Thursday, Friday, Saturday, Sunday

Repeat steps 4 thru 7 for the remaining days of the week.

#### Programming

All of our programmable thermostats are shipped with an energy saving pre-program. Your thermostat can be programmed to have all the weekdays the same, a separate program for Saturday, and a separate program for Sunday. There are four time periods for each program (WAKE, LEAVE, RETURN, SLEEP).

| Factory Default Program |        |       |                                   |                                   |  |
|-------------------------|--------|-------|-----------------------------------|-----------------------------------|--|
| Day of<br>the Week      | Events | Time  | Setpoint<br>Temperature<br>(HEAT) | Setpoint<br>Temperature<br>(COOL) |  |
|                         | Wake   | 6 AM  | 70° F (21° C)                     | 75° F (24° C)                     |  |
| Waakday                 | Leave  | 8 AM  | 62° F (17° C)                     | 83° F (28° C)                     |  |
| weekudy                 | Return | 6 PM  | 70° F (21° C)                     | 75° F (24° C)                     |  |
|                         | Sleep  | 10 PM | 62° F (17° C)                     | 78° F (26° C)                     |  |
|                         | Wake   | 6 AM  | 70° F (21° C)                     | 75° F (24° C)                     |  |
| Caturday                | Leave  | 8 AM  | 62° F (17° C)                     | 83° F (28° C)                     |  |
| Saturuay                | Return | 6 PM  | 70° F (21° C)                     | 75° F (24° C)                     |  |
|                         | Sleep  | 10 PM | 62° F (17° C)                     | 78° F (26° C)                     |  |
|                         | Wake   | 6 AM  | 70° F (21° C)                     | 75° F (24° C)                     |  |
| Gunday                  | Leave  | 8 AM  | 62° F (17° C)                     | 83° F (28° C)                     |  |
| Sunday                  | Return | 6 PM  | 70° F (21° C)                     | 75° F (24° C)                     |  |
|                         | Sleep  | 10 PM | 62° F (17° C)                     | 78° F (26° C)                     |  |

# THERMOSTAT QUICK REFERENCE

## A Note About Auto Changeover:

In Auto you have the ability to switch between Auto Heat or Auto Cool by pressing the System key. This can be done once the current mode has reached its setpoint. For example: If in Auto Heat, the heat setpoint must be satisfied before the thermostat will allow you to switch to Auto Cool. You can switch out of Auto by holding down the System key. To get back into Auto, you must toggle the System key to Auto.

## A Note About Programmable Fan:

The programmable fan feature will run the fan continuously during any time period it is programmed to be on. This is the best way to keep the air circulated and to eliminate hot and cold spots in your building.

## Reminders Note:

Once a Reminder has been turned on and set, the elapsed time can be checked by navigating to it's Tech Setup step. The elapsed time will then appear in the text field. It can also be reset at that time by pressing and holding the third button from the left for 3 seconds. Resetting an expired Reminder can be done without entering Tech Setup, by a press and hold of the 3rd button from the left for 3 seconds.

## SETTING UP WIFI CONNECTION AND APP

The Robertshaw RS10420T Programmable WiFi Thermostat works with the Robertshaw Thermostat App which is available for IOS and Android platforms. Users can download the App from the Apple store or Google Play.

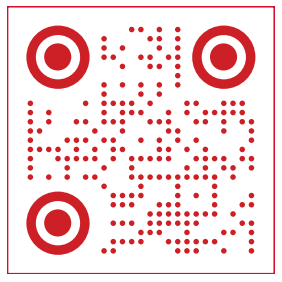

Use Phone to Scan for App Installation Instructions

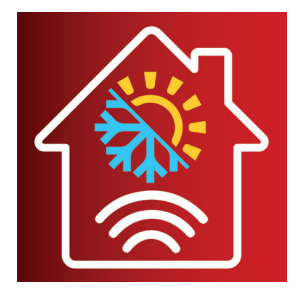

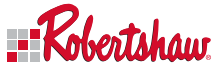

Customer Service +1.800.304.6563 Technical Service +1.800.445.8299 HVACCustomerService@robertshaw.com www.robertshaw.com • 352-00308-001

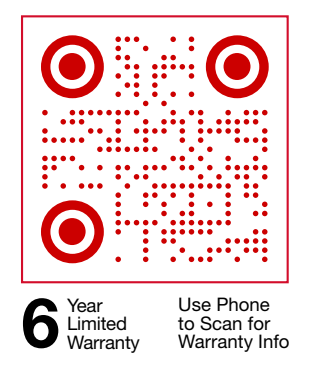